# 属地企业底账交互-企业端操作手册

#### 一、用户注册(如已有"单一窗口"账号则跳过)

1. 在浏览器地址栏中输入: gd. singlewindow. cn (建议使用 Chrome 或 Firefox 浏览器),进入中国 (广东)国际贸易单一窗口首页,并 点击登录框下方的"注册"按钮。

|   | angdong ) Inte | ernational Trade Sir | igle Window       |      | Jully man 1.4 | PARIALPS W | Podici, Villanda |         | 11 31.4 5 (21.1) |                                         |
|---|----------------|----------------------|-------------------|------|---------------|------------|------------------|---------|------------------|-----------------------------------------|
|   |                |                      |                   | -    | _             |            | 医管导剂             | 卡介质   2 | <b>长地登</b> 录     |                                         |
| - |                |                      |                   |      |               |            |                  |         |                  |                                         |
|   |                | 日肥夕                  | ┍┶╶╆╴┇            | 2日古  | 壬昌坐           | E          | 请输               | 入用户名    |                  |                                         |
| < |                |                      | 湖企业 服冬            | ス勿同し | 贝里久           | 胶          | △ 清縮             | 入密码     | Ren 70           |                                         |
|   |                | 17 // 1/             | כל את דב בו אין י | ~ 12 |               |            | 10 198           | 八型证约    |                  | ,,,,,,,,,,,,,,,,,,,,,,,,,,,,,,,,,,,,,,, |
|   |                |                      |                   |      |               |            | 立即注册             |         | 圓 忘记用户名          |                                         |
|   | dat            | h lavk dam           |                   |      |               |            | •                |         | 223              |                                         |
|   | 企业             | 许可                   | 原产                | 运输   | 舱单            | 货物         | 加工               | 税费      | 跨境               |                                         |
|   | 资质             | 证件                   | 地                 | 工具   | 申报            | 申报         | 贸易               | 办理      | 电商               |                                         |

2.进入注册页面后,选择"企业用户注册"-"无卡用户"。

| <ul> <li> <i> </i></li></ul>              | <b>有个账号。</b><br>可注册多个操作员;须先注册管理员才能注册操作   | 转员。                                            |                                                      |
|-------------------------------------------|------------------------------------------|------------------------------------------------|------------------------------------------------------|
| 企业用户<br>从事国际贸易进出口环节音<br>类业务的企业法人或其他组<br>织 | 人用户<br>个人用户<br>从專國际贸易进出口环节音<br>类业务的自然人用户 | <b>定</b><br>事业单位<br>从事国际贸易进出口环节各<br>类业务的事业单位法人 | 定定<br>国外及港澳台地区<br>企业<br>从軍国际贸易进出口环节业<br>务的国外及港澳台地区企业 |

| æ | 中国国际贸易单一窗口<br>CHINA INTERNATIONAL TRADE SINGLE WINDOW            |                                                        |  |
|---|------------------------------------------------------------------|--------------------------------------------------------|--|
|   | 企业用户沿                                                            | <del>主册</del>                                          |  |
|   | <b>有卡用户</b><br>持电子口牌IC卡的用户可插卡快感注册<br>法人卡可注册管理员<br>操作员卡可注册管理员与操作员 | <b>无卡用户</b><br>香无C卡的用户<br>可以手工录入的方式进行注册<br>无卡用户(可注册管理员 |  |
|   | 注册                                                               | <b>注册</b>                                              |  |

**3**.填写信息并提交,完成账号注册。单个统一社会信用代码只可注册 一个账号。

|                | 管理品味早信息               |      |
|----------------|-----------------------|------|
|                |                       | 2000 |
| "统一社会信用代码      |                       |      |
| "组织机构代码(主体标识码) | 9位组织机构代码(主体标识码),"-"不用 | 录入   |
| *企业中文名称        |                       |      |
| *法定代表人姓名       |                       |      |
| *法定代表人证件类型     | 身份证                   | ~    |
| *法定代表人证件号码     |                       |      |
| *身份证有效起始日期     | 日期棺式: YYYYMMDD        |      |
| *身份证有效结束日期     | 日期格式: YYYYMMDD        |      |
|                | 长期有效清输入8个0            |      |

注:如提示统一社会信用代码已被注册,则说明该企业已注册账号, 需前往登录页面进行用户名找回。

| 4 | CHU |    | 2780<br>27780 (F | - 825<br>- 100<br>- 100 | NHT NHT N<br>BRD S |                                                                                             | <del>账号登录</del><br>1 请能<br>1 请能<br>1 前能 | 卡介质   Z<br>入用户名<br>入登证明<br>登录 | 本地登录<br>(1990) |   |
|---|-----|----|------------------|----------------------------------------------------------------------------------------------------|--------------------|---------------------------------------------------------------------------------------------|-----------------------------------------|-------------------------------|----------------|---|
|   | d   | S- |                  |                                                                                                    |                    | 0<br>0<br>0<br>0<br>0<br>0<br>0<br>0<br>0<br>0<br>0<br>0<br>0<br>0<br>0<br>0<br>0<br>0<br>0 | 立即注册                                    | Side                          | 8 忘记用户名        | Þ |
| 1 | 企业  | 许可 | 原产               | 运输                                                                                                    | 舱单                 | 货物                                                                                          | 加工                                      | 税费                            | 跨境             | > |

## 二、登录广东"单一窗口"

1. 注册完成后,在"账号登录"处输入上一步注册的账号密码登录。

|           | China (Guangde |                | te Single Window    |           |          | <b>贝 操作指南</b> | 金融中心数据     | 查询 新闻动态<br>账号登3                                                  | 通知公告 Li                            | <u>╤收费及作业</u> |   |  |
|-----------|----------------|----------------|---------------------|-----------|----------|---------------|------------|------------------------------------------------------------------|------------------------------------|---------------|---|--|
|           |                | SE             | <b>设务广</b><br>东中小微: | <b>东贸</b> | 易高原      | <b>5量</b> 发   | 展          | <ul> <li>▲ 请</li> <li>● 请</li> <li>○ 请</li> <li>○ 可注册</li> </ul> | 輸入用户名<br>輸入密码<br>輸入验证码<br>登录<br>忘れ | 略码 忘记用户       |   |  |
|           |                | 中央标准应用         |                     |           |          |               |            | * 1                                                              |                                    | 172           |   |  |
| 99<br>(f) |                | 企业<br>资质       | 许可<br>证件            | 原产地       | 运输<br>工具 | 舱单<br>申报      | 货物<br>申报   | 加工贸易                                                             | 税费<br>办理                           | 跨境<br>电商      | > |  |
| Œ         | /              | 6 <sup>0</sup> |                     | _         |          | KP I          | <b>*</b> B |                                                                  |                                    | IMP/          |   |  |

2.页面下拉,找到"地方特色应用"-"关企互动"-"关企资料交互" 模块,进入后点击"属地企业底账交互"。

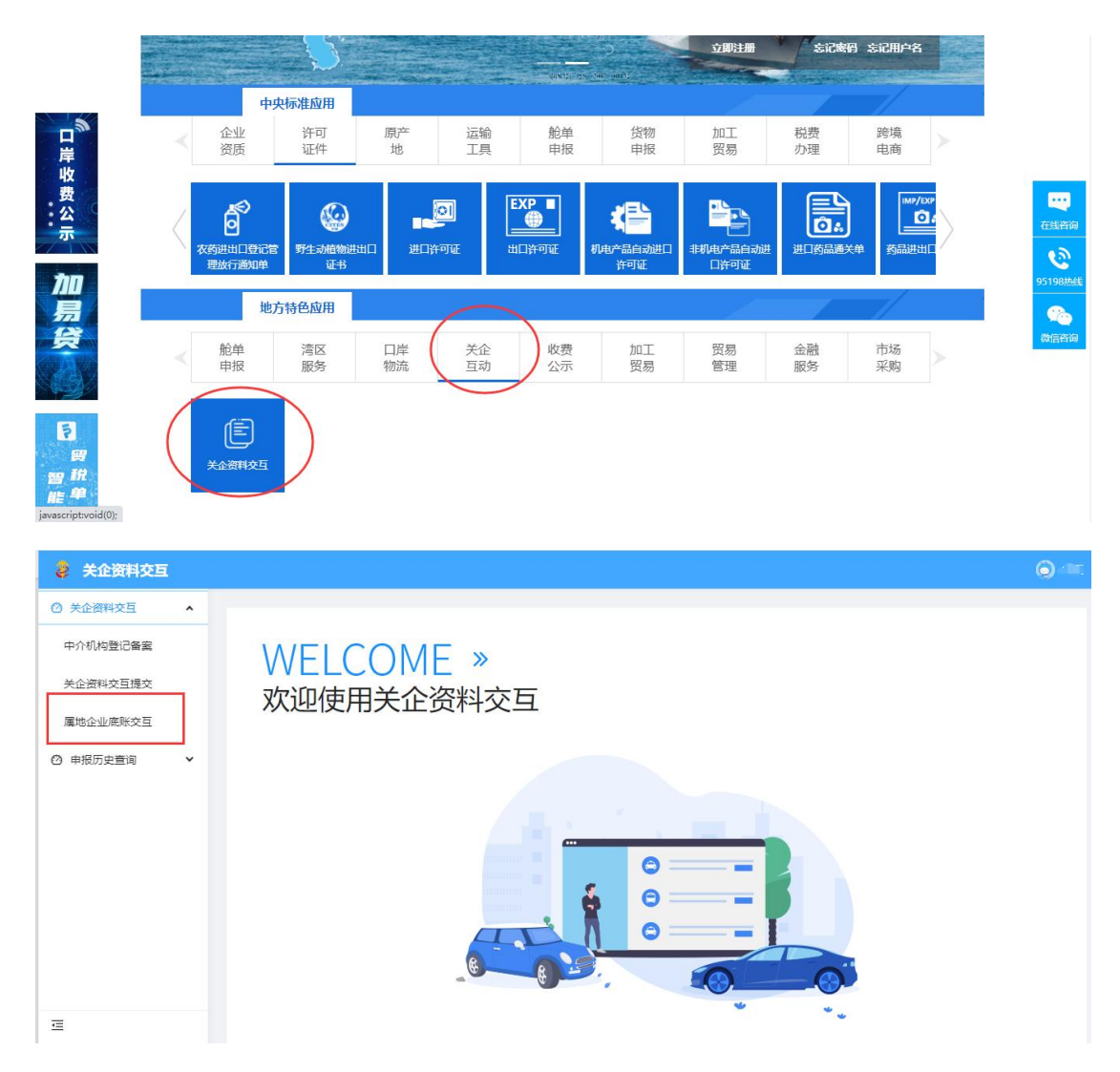

#### 三、填写申请信息

1.进入"属地企业底账交互"页面,阅读声明后点击"是"进入申请 信息填写页面(点击"否"则不可进行申请)。灰色项为系统自动返 填,无需用户输入。带\*号为必填项。部分数据项带有填写说明,用 户可将鼠标移至数据项旁的"?"处查看。

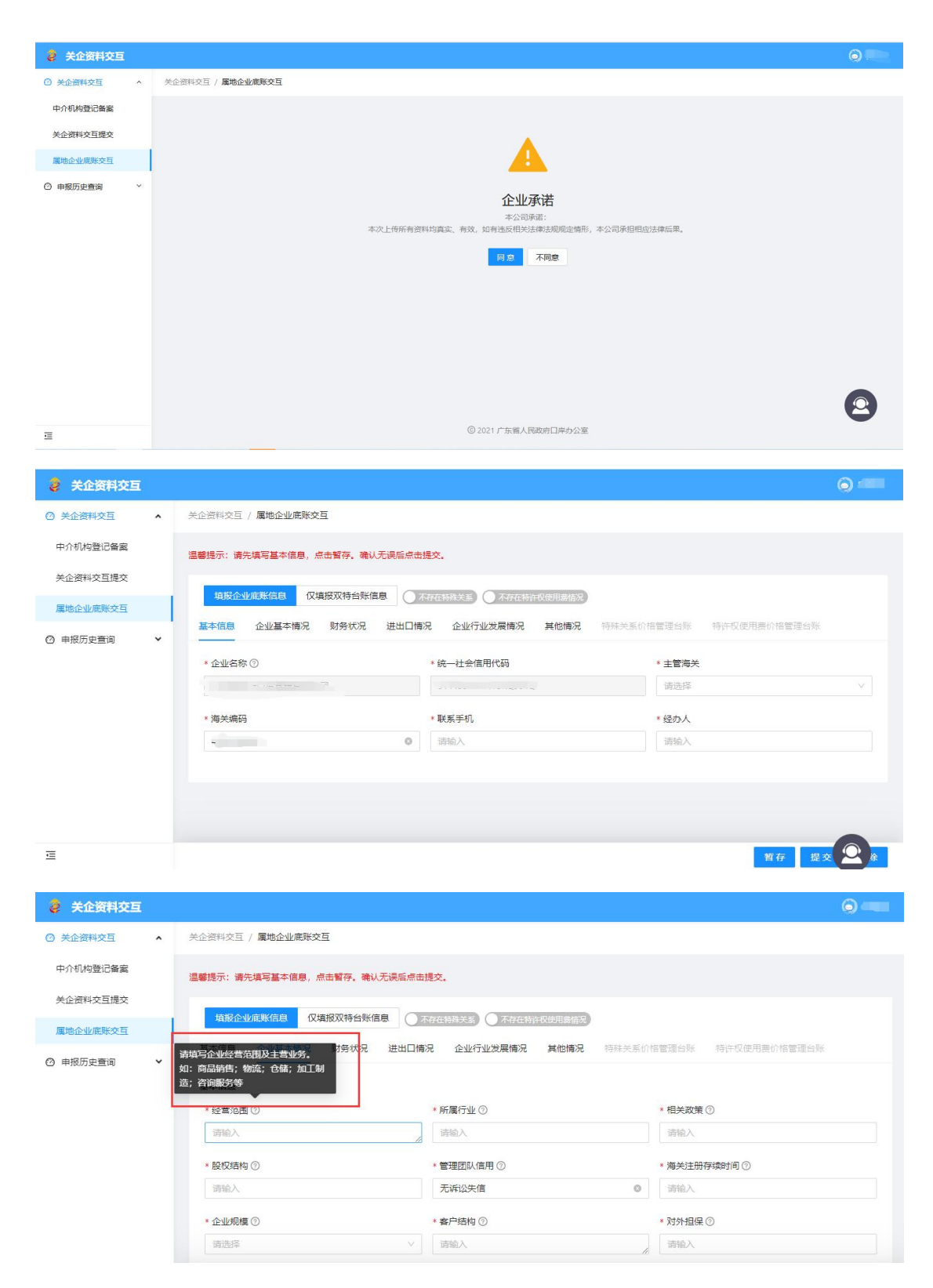

 填报分两种情况:填报企业底账信息及仅填报双特台账信息。选择 填报企业底账信息时,亦可通过点击图示中的两个按钮同时提交"双 特"台账信息。

| 👌 关企资料交互   |                            |                       | (i) 💷 -              |
|------------|----------------------------|-----------------------|----------------------|
| ② 关企资料交互 へ | 关企资料交互 / <b>属地企业底账交互</b>   |                       |                      |
| 中介机构登记备室   | 温馨提示:请先填写基本信息,点击暂存。确认无误后点击 | 提交。                   |                      |
| 关企资料交互提交   |                            |                       |                      |
| 属地企业底账交互   |                            |                       |                      |
| ② 申报历史查询 ~ | 基本同想 企业基本情况 财劳认况 进口口情      | 如此 企业行业及废情况 具他情况 行外大条 | 的简管建合成  符计仪使用表的简管建合成 |
|            | * 企业名称 ⑦                   | * 统一社会信用代码            | * 主管海关               |
|            |                            |                       | 清选择                  |
|            | *海关编码                      | * 联系手机                | * 经办人                |
|            | - 2 0                      |                       |                      |
|            |                            |                       |                      |
|            |                            |                       |                      |
| Ē          |                            |                       | 暫存 提交 🕥 除            |
| 1          |                            |                       |                      |
| 👌 关企资料交互   |                            |                       | <b>)</b> 80%4        |
| ② 关企资料交互 ^ | 关企资料交互 / 属地企业底账交互          |                       |                      |
| 中介机构登记备案   | 温馨提示:请先填写基本信息,点击暂存。确认无误后点击 | 提交。                   |                      |
| 关企资料交互提交   |                            |                       |                      |
| 属地企业底账交互   | 填报企业底账信息 仅填报双特台账信息 存在      | 特殊关系                  |                      |
| ② 申报历史查询 > | 基本信息 企业基本情况 财务状况 进出口情》     | 况 企业行业发展情况 其他情况 特殊关系价 | 格管理台账 特许权使用费价格管理台账   |
|            | 纳税人基本情况                    |                       |                      |
|            | * 企业名称 ⑦                   | * 企业属性                | * 企业海关编码 ⑦           |
|            |                            | 请选择                   |                      |
|            | * 属地海关(注册地) ⑦              | *企业联系人                | * 联系电话               |
|            |                            |                       |                      |
|            | 特殊关系情况                     |                       |                      |
| ē          | * 符外关系情形                   | * 符殊天永方沿标             | *影响贡物的悄原因②           |

**3**.如用户选择仅填报双特台账信息,仅需填写基本信息及"双特"台账信息即可提交。

| 👌 关企资料交互 | l. |                                          |                      |                        | <b>()</b> 83994 |
|----------|----|------------------------------------------|----------------------|------------------------|-----------------|
| ② 关企资料交互 | ^  | 关企资料交互 / <b>属地企业底账交互</b>                 |                      |                        |                 |
| 中介机构登记备案 |    | 温馨提示:请先填写基本信息,点击暂存。确认无误后点击               | 提交。                  |                        |                 |
| 关企资料交互提交 |    |                                          |                      |                        |                 |
| 属地企业底账交互 |    |                                          |                      | ᅊᄭᄻᅊᇽᇗᄢᅟᅊᅶᄮᄳᇛᇳᄡᄻᅊᇽᇗᄢ   |                 |
| ③ 申报历史查询 | ~  | <b>基本信息</b> 企业基本的况 财务状况 进口口的             | 况 企业行业观察情况 具他情况 特殊天子 | 系0/价管理百账 符计仪使用要0/价管理百账 |                 |
|          |    | * 企业名称 ⑦                                 | * 统一社会信用代码           | * 主管海关                 |                 |
|          |    |                                          |                      | 请选择                    | ~               |
|          |    | *海关编码                                    | * 联系手机               | * 经办人                  |                 |
|          |    | (1)((1)(1)(1)(1)(1)(1)(1)(1)(1)(1)(1)(1) |                      |                        |                 |
|          |    |                                          |                      |                        |                 |
|          |    |                                          |                      |                        |                 |
|          |    |                                          |                      |                        |                 |
| Ē        |    |                                          |                      | 暂存 提到                  |                 |

4.用户填写完数据项后点击"暂存"按钮暂存信息,并上传附件(需

### 先暂存才可上传附件)。

| • • • • • • • • • • • • • • • • • • • • |   |                          |         | 曾存成功                  |             |                | 0  |
|-----------------------------------------|---|--------------------------|---------|-----------------------|-------------|----------------|----|
| ② 关企资料交互                                | ^ | 关企资料交互 / <b>属地企业底账交互</b> |         |                       |             |                |    |
| 中介机构登记备案                                |   | 温馨提示:请先填写基本信息,点击暂存。确论    | 人无误后点击提 | 交.                    |             |                |    |
| 关企资料交互提交                                |   |                          |         |                       |             |                |    |
| 属地企业底账交互                                |   | 4时在1240度秋台总 1X4度双行台外的    |         | F在特殊天圣」 () 不存在特计权使用器作 | <b>书</b> 沉  |                |    |
| ◎ 申报历史查询                                | ~ | 基本信息 企业基本情况 财务状况         | 进出口情况   | 。 企业行业发展情况 具他情        | 况 特殊关系价格管理: | 合账 特许权使用费价格管理  | 台账 |
|                                         |   | * 企业名称 ⑦                 |         | * 统一社会信用代码            | * 主管        | <sup>會海关</sup> |    |
|                                         |   |                          |         |                       | 清谈          | 封译             | ×  |
|                                         |   | * 海关编码                   |         | * 联系手机                | * 经办        | 入              |    |
|                                         |   |                          | 0       | 11                    | 0 11        |                | 0  |

5.确认信息填写无误后,点击"提交",如提交成功系统会进行提示。

|                         | ② 提交成功,受理号为:【D: 】,清耐心等待审核 |
|-------------------------|---------------------------|
| 申报历史查询 / 属地企业底账交互查询     |                           |
| 温馨提示:请先填写基本信息,点击暂存。确认无误 | 后点击提交。                    |

## 四、查看历史申请信息

 1.点击左侧菜单栏中的"申报历史查询"-"属地企业底账交互查询", 可查看历史数据及已暂存的数据。

| 并公资料本百     |                   |                   |                 |          |                     |            | <b>A</b>             |
|------------|-------------------|-------------------|-----------------|----------|---------------------|------------|----------------------|
|            |                   |                   |                 |          |                     |            |                      |
| 0 天正贵种交互   | 中部门先目间 / 16481542 | 的有关的              |                 |          |                     |            |                      |
| 申报历史查询 ^   |                   |                   |                 |          |                     |            |                      |
| 中介机构登记备案查询 | 申请编号:             |                   |                 | 择        |                     | 重置自注       | ◎ 展开 ∨               |
| 关企资料交互查询   |                   |                   |                 |          |                     |            |                      |
| 属地企业底账交互查询 | 申报历史查询默认属         | 1示近14天数据,如需查询14天前 | 数据,请点击"展开"按钮,选择 | 需要查询的日期。 |                     |            | C & X                |
|            | 序号                | 申请编号              | 主管海关            | 状态       | 申请时间                | 操作         |                      |
|            | 1                 |                   | 广州海关            | 待审核      | 2022-11-01 15:13:14 | ΞQ         |                      |
|            | 2                 |                   | 内港新风            | 暂存       | 2022-10-26 16:40:25 | 12 E Q     |                      |
|            |                   |                   |                 |          |                     | 第1-2条/总共2分 | ξ < <mark>1</mark> > |
|            |                   |                   |                 |          |                     |            |                      |
|            |                   |                   |                 |          |                     |            |                      |
|            |                   |                   |                 |          |                     |            |                      |
|            |                   |                   |                 |          |                     |            |                      |
|            |                   |                   |                 |          |                     |            |                      |
|            |                   |                   |                 |          |                     |            | 2                    |
|            |                   |                   |                 |          |                     |            |                      |

2.点击操作栏中的"回执查看",可查看海关下发的具体审核回执。

|   | 操作 | F 🗆 | 执查看 | Ī |
|---|----|-----|-----|---|
| 0 | B  |     | Q   |   |

| 👌 关企资料交互   |                     |      |         |        |      |                     |                     | 0                |
|------------|---------------------|------|---------|--------|------|---------------------|---------------------|------------------|
| ② 关企资料交互 ~ | 申报历史查询 / 关企资料交互查询   |      |         |        |      |                     |                     |                  |
| ◎ 申报历史宣询 ^ | _                   | 回执查看 |         |        |      |                     | ×                   |                  |
| 中介机构登记督案宣询 | 申请编号: 请加入           |      | 1 00000 | 1.0000 |      |                     | -29 🗇               | 重吾 宣询            |
| 关企资料交互重调   |                     | 序号   | 甲报对象    | 甲报状态   | 回执内容 | 回执时间                |                     |                  |
|            | 申报历史查询默认展示近14       | 1    | 广州海关    | 已办理    | (x)  | 2021-12-29 17:29:30 |                     | C @ X            |
|            | 序号 申                |      |         |        |      |                     | 申请时间                | 操作               |
|            | 1 G                 |      |         |        |      | 关词                  | 2021-12-29 17:27:49 | II Q.            |
|            |                     |      |         |        |      |                     |                     | 第1-1条/总共1条 < 1 > |
|            |                     |      |         |        |      |                     |                     |                  |
|            |                     |      |         |        |      |                     |                     |                  |
|            |                     |      |         |        |      |                     |                     |                  |
|            |                     |      |         |        |      |                     |                     |                  |
|            |                     |      |         |        |      |                     |                     |                  |
|            |                     |      |         |        |      |                     |                     |                  |
| E          | © 2021 广东省人民政府日期办公室 |      |         |        |      |                     |                     |                  |

**3**.如申请审核不通过或退回,可直接在原有数据的基础上修改后重新 提交。

| <ul> <li>⑦ 关企资料交互 ▼ 申报历史查询 / 屬地企业离账交互查询</li> </ul>                                        |          |
|-------------------------------------------------------------------------------------------|----------|
|                                                                                           |          |
| ◎ 申报历史查询 ▲                                                                                |          |
| 中介机构登记备案查询 申请编号: 请输入 犹态: 请选择 2 重置                                                         | 查询 展开 ∨  |
| 关企资料交互查询                                                                                  | C & Y    |
| 展地企业废账交互查询<br>申报历史查询默认展示近14大数据,如黑查询14大用数据,请点击"展升"按钮,选择需要查询的日期。<br>度是 由透耀是 主管海关 犹木 由语时间 修衣 |          |
| 1 退回 2022-11-01 15:13:14 民 国 Q                                                            |          |
| 第 1-1 条/总主                                                                                | 1条 < 1 > |
|                                                                                           |          |
|                                                                                           |          |
| (0) 2021 广东省人民政府口岸办公室                                                                     |          |